Flow Gown Request Process

# **GOWN REQUEST PROCESS**

Students eligible to request a gown (undergraduate/associate senior year students or students graduating in the year of request) may apply.

After logging into the student pages at <u>sis.bilgi.edu.tr</u> with your BİLGİ e-mail address and password, you may access the relevant page by clicking on the <u>Flow Applications</u> link under the <u>Other Links</u> tab, on the left hand side menu of the SIS homepage

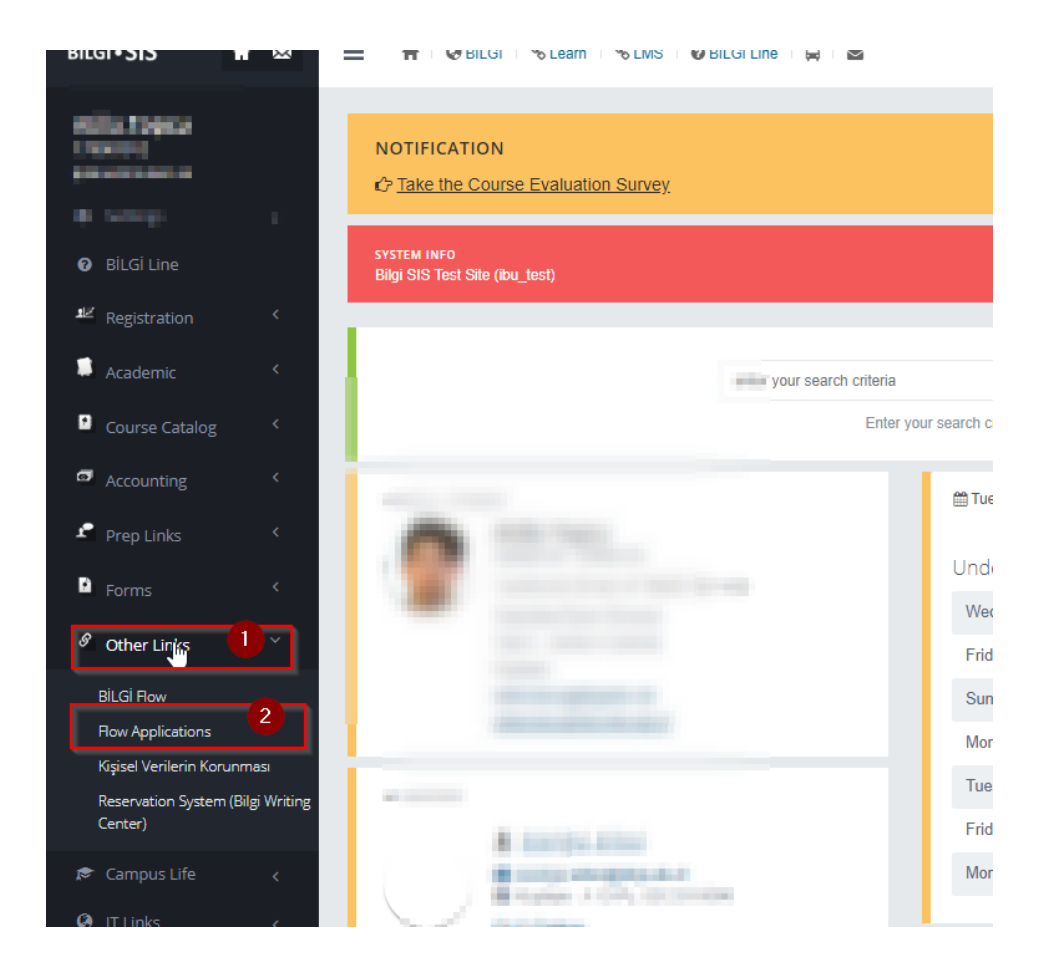

You may access the request form by clicking on the <u>Gown Request</u> link under the <u>Students</u> tab on the displayed menu.

#### a) If you are not going to return the Gown

If you are **not going to return** the gown, you may first complete the mandatory fields, and select <u>No</u> on the <u>Return Details</u> field, and press <u>Send</u> button.

| istanbul<br>Bilgi University<br>Lease n'inscious partecies |                                                                                                |                                  |                                                        |                              | Return to SIS Atilla Topcu (Student)+ EN |
|------------------------------------------------------------|------------------------------------------------------------------------------------------------|----------------------------------|--------------------------------------------------------|------------------------------|------------------------------------------|
| On Campus Student ^<br>Employment                          | ✓ Send                                                                                         |                                  |                                                        |                              |                                          |
| Job Definitions                                            |                                                                                                |                                  | Gown Request                                           |                              | 6106<br>a few seconds                    |
| Working Student Application                                |                                                                                                |                                  | İstanbul                                               |                              |                                          |
| Status Check                                               |                                                                                                | 7                                | Bilgi Üniversitesi                                     |                              |                                          |
| Students ^                                                 |                                                                                                |                                  | Gown Request                                           |                              |                                          |
| Gown Request                                               |                                                                                                | Original Chief Segment and       | biolomanens Piola draduradalo gan renad                |                              |                                          |
| Scholarship Application                                    |                                                                                                |                                  |                                                        |                              |                                          |
| Diş Yatay Geçiş                                            | Gruhan Information                                                                             |                                  |                                                        |                              |                                          |
| Hemen Başvur!                                              | h.d= 0                                                                                         | N/ Kern                          |                                                        | 1.000                        |                                          |
| Başvuru Durumu Sorgula                                     | (Secol)                                                                                        | 100700                           |                                                        | 10 March                     |                                          |
| International Students ^                                   | Property<br>1911 Interfactory (Interfact) Provide Land Interfactory)                           | Name of Street Street Street     |                                                        |                              |                                          |
| Apply Now!                                                 | Committee .                                                                                    |                                  |                                                        |                              |                                          |
| Check Status                                               |                                                                                                |                                  |                                                        |                              |                                          |
| Contact Us                                                 | EMeil                                                                                          | Real Parts                       |                                                        |                              |                                          |
| My Work Items                                              | Payment Info                                                                                   |                                  |                                                        |                              |                                          |
| Return to SIS                                              |                                                                                                |                                  |                                                        |                              |                                          |
| Logout                                                     | After submitting your request please login to SIS and navigate to Financial -> Online Pa       | syment page and complete your pa | syment. Your gown request will not be processed unless | online payment is completed. |                                          |
|                                                            | Refund Info                                                                                    |                                  |                                                        |                              |                                          |
|                                                            | Will your return the gown?                                                                     |                                  |                                                        |                              |                                          |
|                                                            | - Select \$                                                                                    |                                  |                                                        |                              |                                          |
|                                                            | I've read and understood the Gown Request Information and Personal Data Protection Information | mation text linked below.        |                                                        |                              |                                          |
|                                                            | Information On Gown Requests<br>Information on Protection of Personal Data                     |                                  |                                                        |                              |                                          |

## b) If you are going to return the Gown

If you are going to return the gown, select <u>Yes</u> on the <u>Return Details</u> field. After completing the fields **IBAN**, where the fee will be refunded, and **Accountholder National Identification No** and **Account Holder Name and Surname**, press <u>Send</u> button.

## **Online Payment Process**

#### Step 1

After logging into the student pages at <u>sis.bilgi.edu.tr</u> with your BİLGİ e-mail address and password, first click on the <u>Finansal/Financial</u> link, on the left hand side menu of the SIS homepage, and then access the <u>Online Ödeme Sistemi/Online Payment System</u> by clicking on the <u>Online Ödeme/Online</u> <u>Payment</u> link on the page to be displayed.

| Bilgi•SIS 📫 🖾                                                                         | 📄 🚖 🖗 BİLGİ   🗞 Learn   % LMS   🚱 BİLGİ Line   🔗   🔤                                                                                                    |
|---------------------------------------------------------------------------------------|----------------------------------------------------------------------------------------------------|
| Alifia Toppon                                                                         | NOTIFICATION                                                                                                    |
| 🗢 Settings <<br>🛛 BlLGl Line                                                          | SYSTEM INFO<br>Bilgi SIS Test Site (ibu_test)                                                                                                    |
| Registration <                                                                        |                                                                                                    |
| 💭 Academic <                                                                          | enter your search criteria                                                                                                    |
| Course Catalog <                                                                      | Enter your sea                                                                                                    |
| Accounting                                                                            |                                                                                                    |
| Payment Plan/ Overdue Debts/<br>Online Payment<br>Online Payment<br>Odeme ve Ocretler |                                                                                                    |
| Forms <                                                                               | and the second second sec |
| 🔗 Other Links 🤇 <                                                                     |                                                                                                    |
| 🔊 Campus Life 🛛 <                                                                     | A Installing                                                                                                    |
| IT Links <                                                                            |                                                                                                    |
| 🍽 Language (English) 🧹                                                                |                                                                                                    |
|                                                                                       |                                                                                                    |
|                                                                                       | ANNOUNCEMENTS                                                                                                    |
|                                                                                       |                                                                                                    |

### Step 2

You may complete the payment procedures by selecting <u>Cübbe Ücreti/Gown Fee</u> under the <u>Ödeme</u> <u>Konusu/Payment Description</u> tab on the page to be displayed.

| Þ | istanbul<br>Bilgi Üniversitesi<br>Auverate International Universities — Online Ödeme Sistemi |                                          |              |                     |                       |                |  |
|---|----------------------------------------------------------------------------------------------|------------------------------------------|--------------|---------------------|-----------------------|----------------|--|
|   | SIS Ana Sayfa                                                                                | Ödeme Konusu Seç                         | Yardım       | Güvenli Çıkış       |                       |                |  |
|   | ÖDEME ADIMLARI :                                                                             | 1. Ödeme Planı > 2. Ö                    | Ödeme Onay ) | з. Kart Bilgileri 📏 | 4. Kart Doğrulama >   | 5. Ödeme Sonuç |  |
|   | 2 100.7                                                                                      |                                          |              | No.                 | Charles .             |                |  |
|   |                                                                                              |                                          |              |                     |                       |                |  |
|   | Ödeme planınızı                                                                              | görüntülemek ve ödeme i                  | şlemine deva | ım etmek için lütfe | ı ödeme konusunu seçi | niz.           |  |
|   | Ödeme Konusu                                                                                 | Cübbe Ücreti                             | (Gown Fee)   | <b>T</b>            |                       |                |  |
|   | Ödeme Planını (                                                                              | Seçiniz<br>Börüntüle Eğitim<br>Yaz okulu |              |                     |                       |                |  |
|   |                                                                                              |                                          | Gown Fee)    |                     |                       |                |  |